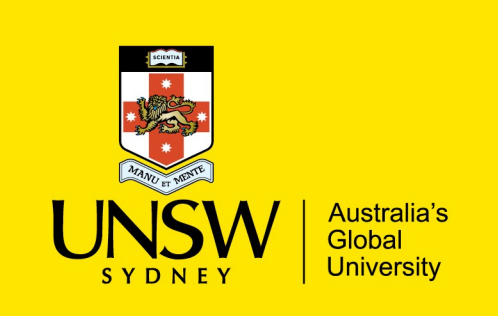

UNSW IT – Install Guide for Mac OS NVivo 12

1. Launch the installer file you have downloaded from the UNSW IT Website, then

drag the 'NVivo 12' file to your applications folder.

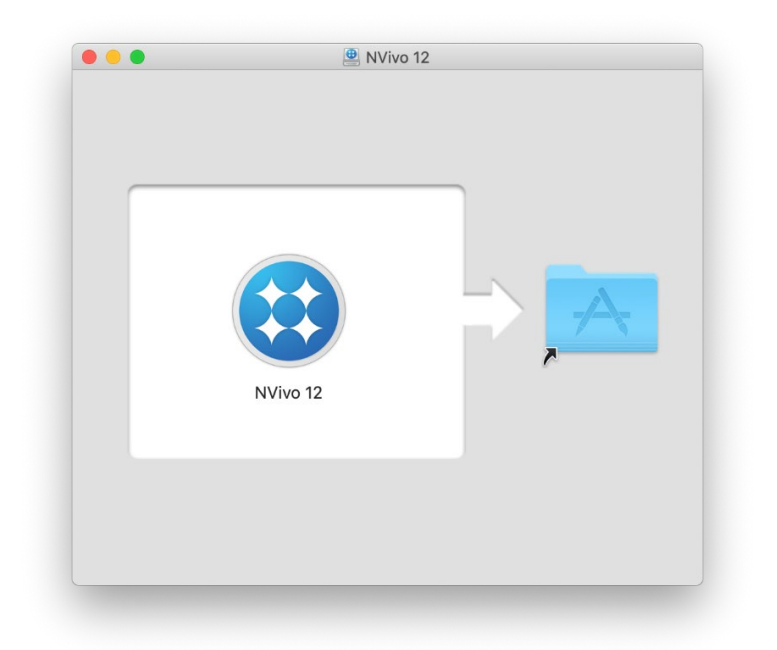

2. Launch 'NVivo 12' from your applications list.

| • • •                      | Appli 🔤                      | cations  |                         |          |        |
|----------------------------|------------------------------|----------|-------------------------|----------|--------|
| < >                        |                              | <u>1</u> | Q Search                |          |        |
| Favourites                 | Name                         | ^        | Date Modified           | Size     | Kind   |
| AirDrop                    | Microsoft Outlook            |          | 24 Apr 2020 at 11:02 am | 1.8 GB   | Applic |
| Recents                    | 😩 Microsoft PowerPoint       |          | 23 Apr 2020 at 11:38 am | 1.59 GB  | Applic |
|                            | 🚯 Microsoft Remote Desktop   |          | 8 Apr 2020 at 8:37 am   | 51.6 MB  | Applic |
| Applications               | 🐗 Microsoft Teams            |          | 6 Feb 2020 at 1:32 pm   | 203.2 MB | Applic |
| Desktop                    | Microsoft Word               |          | 24 Apr 2020 at 3:20 pm  |          | Applic |
|                            | Mission Control              |          | 23 Feb 2019 at 3:54 pm  |          | Appli  |
| Documents                  | 🛞 News                       |          | 6 Apr 2020 at 10:09 am  |          | Appli  |
| 🕑 Downloads                | 🔟 Notes                      |          | 6 Jun 2019 at 10:48 am  |          | Appli  |
| Pictures                   | 🔃 NVivo 12                   |          | 29 Jun 2019 at 5:10 pm  |          | Applic |
| E Music                    | <ul> <li>OneDrive</li> </ul> |          | 6 Apr 2020 at 9:50 am   |          | Applic |
|                            | 🕵 Photo Booth                |          | 23 Feb 2019 at 6:57 pm  |          | Appli  |
| <ul> <li>Movies</li> </ul> | 😣 Photos                     |          | 6 Apr 2020 at 10:09 am  |          | Appli  |
| 😭 z3441825                 | neview 🔁                     |          | 23 Feb 2019 at 6:03 pm  |          | Applic |
|                            | 🔇 QuickTime Player           |          | 24 Jun 2019 at 3:20 pm  |          | Applic |
| ocations                   | E Reminders                  |          | 23 Feb 2019 at 6:00 pm  |          | Applic |
| iCloud Drive               | 🍓 Remove Sophos Endpoint     |          | 15 Apr 2020 at 11:03 am |          | Applic |
| Shane's Ma                 | 🧭 Safari                     |          | 6 Apr 2020 at 10:01 am  |          | Applic |
|                            | Self Service                 |          | 6 Apr 2020 at 11:04 am  |          | Applic |
| NVivo 12 🔺                 | \Lambda ciri                 |          | 22 Eab 2010 at 2.54 pm  |          | Applie |

3. Confirm to open application from the internet and allow 'NVivo 12' to make changes to your Mac and agree to NVivo's 'End User License Agreement' when prompted.

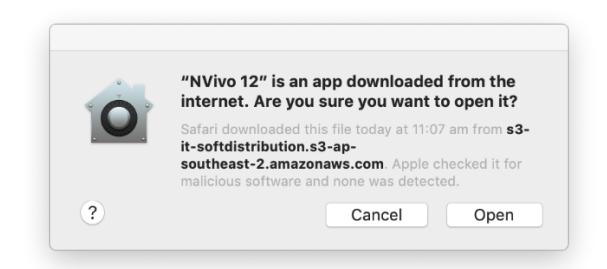

4. Enter serial key provided on the UNSW IT Website.

| NVivo Setup                                                        |      |
|--------------------------------------------------------------------|------|
| Welcome to NVivo for Mac                                           |      |
| Diagon callent the linearce you would like to use                  |      |
| Please select the license you would like to use                    |      |
| 🗌 14 day trial                                                     |      |
| Evaluate a fully functional trial version of NVivo                 |      |
| Contracting Research Inc.                                          |      |
|                                                                    |      |
|                                                                    |      |
| Visit www.qsrinternational.com to view pricing or to buy a license |      |
|                                                                    |      |
|                                                                    |      |
|                                                                    |      |
|                                                                    |      |
|                                                                    |      |
|                                                                    |      |
|                                                                    |      |
|                                                                    |      |
|                                                                    |      |
|                                                                    |      |
| ? Cancel                                                           | Next |
|                                                                    |      |

5. Register your name, email and country of residence when prompted.

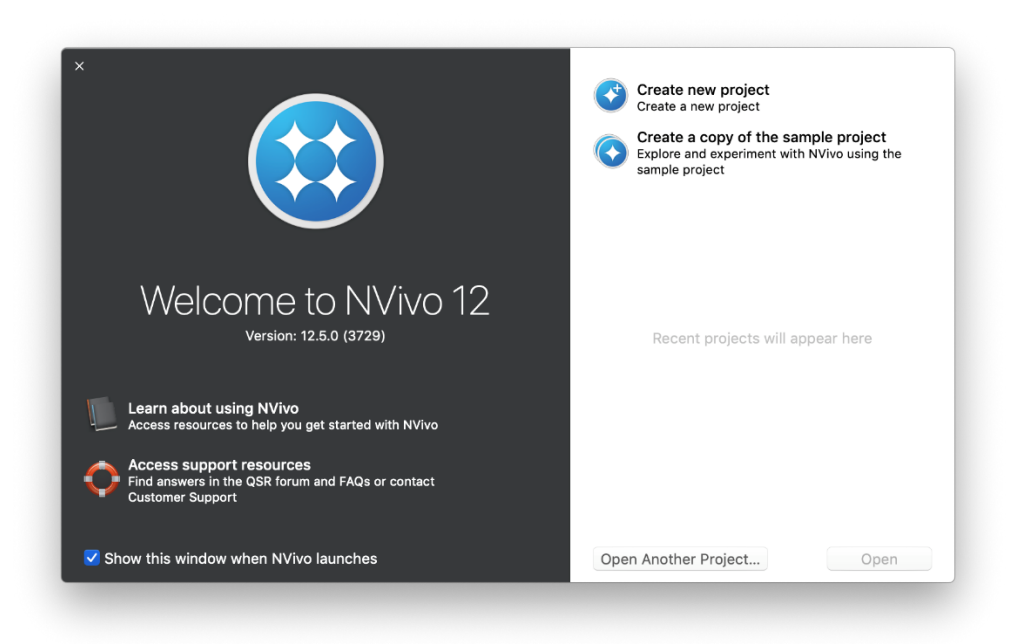

6. Installation is now complete.